新 Microsoft Edge でアドレスバーからグーグルまたはヤフー検索できるようにする方法 1 / 1

## 新 Microsoft Edge でアドレスバーから

## グーグルまたはヤフー検索できるようにする方法

Chromium (クロミウム) ベースの Microsoft Edge に移行が済んでいる方が多いでしょう。 I E でも旧の Microsoft Edge でもアドレスバーにキーワードを入力すると検索がで きることはすでにご存じでしょうが、検索エンジンがマイクロソフトの検索エンジンであ る「Bing」となっています。Edge を使っていても検索はグーグルまたはヤフーがいいと いう方はわざわざグーグルまたはヤフーのサイトを開いているのではないでしょうか。

設定を行うことでアドレスバーにキーワードを入力する検索がグーグルまたはヤフーで できるようにできます。以下に手順を説明します。

1. Edge を開きます。

- 2. 画面の上右にある […] (設定など) をクリックします。
- 3. 表示されたメニューの [設定] (歯車アイコン) をクリックします。
- 4. 開かれた『設定』タブの画面の左にあるメニューの[プライバシー、検索、サービス]をクリックします。
- 5. 左に開かれた画面を下へスクロールし、[アドレスバーと検索]をクリックします。
- 6. 左に開かれた画面の『アドレスバーで使用する検索エンジン』の右にある枠の中にある『Bing (推奨、規定値)』の右の下向き山形をクリックします。
- 7. 下のようなメニューが表示されます。

| Bing (推奨、既定値) 💛   |
|-------------------|
| Bing (推奨、既定値)     |
| Yahoo! JAPAN      |
| Google            |
| 百度                |
| DuckDuckGo        |
| Google 翻訳         |
| data.go.jp        |
| importyeti.com    |
| city.bunkyo.lg.jp |
| YouTube           |
|                   |

[Google] をクリックするとグーグルが、[Yahoo!JAPAN] をクリックするとヤフー を検索エンジンとして選択できます。